## 特教通報網帳號密碼登錄作業規範更新操作說明

- 本單元介紹:分為登錄規範統一說明、第二重驗證操作步驟說明、忘記密碼操作說明 以及常見問題。
- (一) 登錄規範統一說明
  - 1. 依據【資通安全管理法】及【資通安全責任等級分級辦法】法規規範辦理。
  - 系統調整帳號使用規範,含各主管機關、各級學校及各類特教人力:老師(心評老師、巡迴輔導老師、保育員等)、輔導人員(大專校院)、專業人員、助理人員等業務 權限。
  - 於 2020/09/25 已先行通知各主管機關本次更新,信件主旨:【系統更動預告通知】請各 主管機關協助宣達「系統登錄更新規則」。
  - 第二重驗證規範說明:
     使用者具下列狀況時,系統將進行第二重驗證,以確認登入者為該權限使用者本人:
     (1)初次登錄啟用帳號。
    - (2) 超過六個月未更新密碼。
    - (3) 忘記密碼,使用臨時密碼登錄。
    - (4) (主管機關權限)短時間內多次登入。
  - 5. 帳號鎖定規範說明:

當帳密連錯三次時,該帳號將鎖定15分鐘不可登錄。

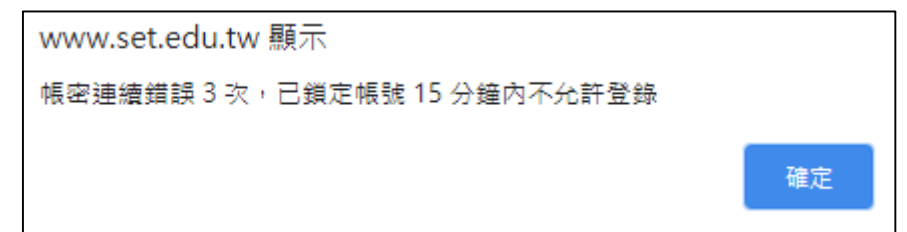

- 6. 密碼規範說明:
  - (1) 密碼設定與檢核規則:
    - A. 須為「大寫字母、小寫字母、數字、特殊符號」的組合。
    - B. 特殊符號包含:!@#\$%^&\*?\_~-£()
    - C. 密碼位數需至少 9 碼以上。
    - D. 不可以與前 3 次已設定過的密碼相同。
    - E. 前次變更密碼日起算,超過 6 個月須重新設定新密碼。

| 您碼超過6個月未更新,請完成更換密碼,因應教育<br>部2018年11月資安滲透測試結果,通報網需執行強化<br>密碼設定原則,密碼條件為(A)9碼以上,(B)至少含右<br>列字元大寫字母、小寫字母、數字、特殊符號的組<br>合,請重新設定密碼。並同步檢視確認您的Email 是否<br>正確,以利忘記密碼時,使用密碼查詢功能寄送資料。<br>■特殊字元包含:!@#\$%^&*?_~-£() |
|----------------------------------------------------------------------------------------------------|
| 強化密碼設定                                                                                                    |
| 使用單位(或學校): <b>##1###127#1 #2#</b><br>重新密碼設定:<br>再確認密碼:<br>確認                                                                                                    |
| └────────────────────────────────────                                                                                                    |

- (2) 密碼查閱與變更:
  - A. 點選左側功能項「使用者基本資料」,點擊密碼(藍字),即可查看、修改密碼。

※新密碼不可與前 3 次已設定過的密碼相同。

| 使用者基本資料                                                                                                    |   |  |   |  |  |  |
|----------------------------------------------------------------------------------------------------|---|--|---|--|--|--|
| 1. <b>26</b>                                                                                                    |   |  |   |  |  |  |
| S 查詢 / 修改密碼 - Google Chrome                                                                                                    | - |  | × |  |  |  |
| (p) Therp + televastation data pulled association with the second structure data planets in the second structure of the second structure of the sec |   |  |   |  |  |  |
| 2.可查看密碼 查詢 / 修改密碼                                                                                                    |   |  |   |  |  |  |
| 原密碼                                                                                                    |   |  |   |  |  |  |
| 新密碼 3.修改新密碼                                                                                                    | ٠ |  |   |  |  |  |
| Tai2新密碼 請勿與前3次設定相同                                                                                                    |   |  |   |  |  |  |
| ※ 諸符合密碼設定原則(大寫字母、小寫字母、數字、特殊符號的組合),及字元9碼以上規範。<br>特殊字元包含:!@#\$%^&*?_~-£()                                                                                                    |   |  |   |  |  |  |

B. 學校學務權限,可點選左側功能項「特教相關業務」→「校內帳號管理」,該 頁面提供新增、修改及查詢校內帳號及密碼功能,如學校設施(無障礙校園管 理系統)、學校特教業務(特推會)等。

## www.set.edu.tw

| ■ 學校學務                                                                                                    |    | 校內帳號管理 - 查詢條件          |      |          |        |                                      |                 |     |
|----------------------------------------------------------------------------------------------------|----|------------------------|------|----------|--------|--------------------------------------|-----------------|-----|
| ・ 一 最新消息   ・ 学校・班級・特教人力   ・ 学校・班級・特教人力                                                                                                    |    |                        |      |          |        |                                      | <del>ال</del> ا | 增帳號 |
| <ul> <li>● 登 符体教育学生</li> <li>● ① 資料値錯檢查</li> </ul>                                                                                                    | 序號 | 帳號                     | 權限   | 密碼       | 使用者    | 登錄時間                                 | 登錄位址            | 操作  |
| <ul> <li>□ 學生動態追蹤</li> <li>□ 提報鑑定安置</li> </ul>                                                                                                    | 1  | -945                   | 學校設施 | *ok*o*o* | 4,49   |                                      |                 | 填寫  |
| <ul> <li>■ 専業團隊服務</li> <li>■ ■ 巡迴輔導服務</li> </ul>                                                                                                    | 2  | April 1                | 學校資優 | жысысыс  | ay ing |                                      |                 | 填寫  |
| <ul> <li>■ □ 助理人員服務</li> <li>■ □ 轉街填報管理</li> </ul>                                                                                                    | 3  | $p \in \mathbb{R}_{+}$ | 學校轉銜 | ****     |        |                                      |                 | 填寫  |
| ● 特核/##18/#       ● 特核/##18/#         ● 特核/##18/#       ● 技力構動管理         ● 其他業務       ● 大力構動管理         ● 其他業務       ● 大力構動管理         ● 其他業務       ● 大力構動管理         ● 其他業務       ● 大力構動管理         ● 其他業務       ● 大力構動管理         ● 実施業管理       ● 大力構動管理         ● 実施業管理       ● 大力構動         ● 実施業管理       ● 大力構動         ● 実施業管理       ● 大力構成管理         ● 実施業管理       ● 大力構成管理         ● 実施業管理       ● 大力構成管理         ● 実施業       ● 大力構成         ● 実施業       ● 大力構成         ● 実施業       ● 大力構成         ● 実施業       ● 大力構成         ● 実施業       ● 大力構成         ● 実施業       ● 大力構成         ● 実施業       ● 大力構成         ● 実施業       ● 大力構成         ● 実施業       ● 大力構成         ● 実施業       ● 大力構成         ● 実施       ● 大力構成         ● 大力構成       ● 大力構成         ● 「新聞       ● 大力構成         ● 大力       ● 大力         ● 大力       ● 大力         ● 大力       ● 大力         ● 大力       ● 大力         ● 大力       ● 大力         ● 大力       ● 大力 |    |                        |      |          |        | ···································· |                 |     |

- C. 超過二年未使用該帳號將被系統移除,請學校每 6 個月重新設定新密碼(不可以與前 3 次已設定過的密碼相同)。
- (二) 第二重驗證操作步驟說明
  - 「初次登錄」、「超過六個月未更新密碼」或「使用臨時密碼登錄」的使用者,更新密 碼後,將進入驗證畫面;主管機關權限使用者短時間內多次登入,也會進入驗證畫 面。

| 初次登錄通報網:                                                                                                    |                                                                                                    |  |  |  |
|----------------------------------------------------------------------------------------------------|----------------------------------------------------------------------------------------------------|--|--|--|
| 您好!初次登録測試<br>由於您是第一次進入本系統,因此必须<br>操作權限:老師,導師                                                                                                    | 須完成設定密碼的動作                                                                                                    |  |  |  |
| 輸入您的自訂密碼<br>請再輸入一次確認<br>確定                                                                                                    |                                                                                                    |  |  |  |
| ※ 請符合密碼設定原則(大寫字母、小寫字母、數字、<br>特殊字元包含:!@#\$%^&*?_~-£()                                                                                                    | 特殊符號 的组合),及字元 9 碼以上規範。                                                                                                    |  |  |  |
| 密碼超過6個月未更新:                                                                                                    | 透過忘記密碼功能·使用臨時密碼登錄:                                                                                                    |  |  |  |
| 您好,<br>密碼超過6個月未更新,請完成更換密碼,因應教育<br>部2018年11月資安滲透測試結果,通報網需執行強化密<br>碼設定原則,密碼條件為(A)9碼以上,(B)至少含右列字<br>元大寫字母、小寫字母、數字、特殊符號的組合,請重<br>新設定密碼。並同步檢視確認您的Email是否正確,以<br>利忘記密碼時,使用密碼查詢功能寄送資料。<br>■特殊字元包含:!@#\$%^&*?_~-£() | 您好,<br>因應教育部 2018 年 11 月資安滲透測試結果,通報網需執<br>行強化密碼設定原則,密碼條件為(A)9 碼以上,(B)至少含右<br>列字元 大寫字母、小寫字母、數字、特殊符號的組合,請重<br>新設定密碼。並同步檢視確認您的 Email 是否正確,以利忘記<br>密碼時,使用密碼查詢功能寄送資料。<br>●特殊字元包含:!@#\$%^&*?_~-£() |  |  |  |
| 強化密碼設定                                                                                                    | 強化密碼設定                                                                                                    |  |  |  |
| 使用單位(或學校):       ●●●●●●●●●●●●●●●●●●●●●●●●●●●●●●●●●●●●                                                                                                    |                                                                                                    |  |  |  |
|                                                                                                    |                                                                                                    |  |  |  |

- 驗證畫面可勾選使用手機/信箱取得驗證碼,於空欄填入資訊,系統驗證一致後即會 寄送驗證碼。
  - (1) 驗證使用的手機/信箱為您通報的手機/信箱。
  - (2) 手機:系統將提示您「手機前四碼」,請填入「後四碼」的數字。
  - (3) 信箱:系統將提示您「@前的三碼」,請填入「開頭」與「@後面」的資料。
  - (4) 未顯示手機/信箱提供勾選,代表您未通報手機/信箱。

| 請勾選使用手機或信箱收取驗證碼,並填入與通報資料一致之手機或信箱。 |
|-----------------------------------|
| ○手機: 0922 333444                  |
| ○信箱: YCE168 yce@ gmail.com        |
| 擇一 信箱提示@前三碼                       |
| ※若未顯示供填寫之欄位·則代表您未通報手機 / 信箱        |

- (5) 未通報手機/信箱或資料過舊,無法取得驗證碼時:
  - A. 老師、助理人員:請洽詢學校學務承辦協助於「特教人力」更新手機/信箱。
  - B. 學校學務承辦:請洽詢主管機關承辦協助於「學校資料」更新信箱。

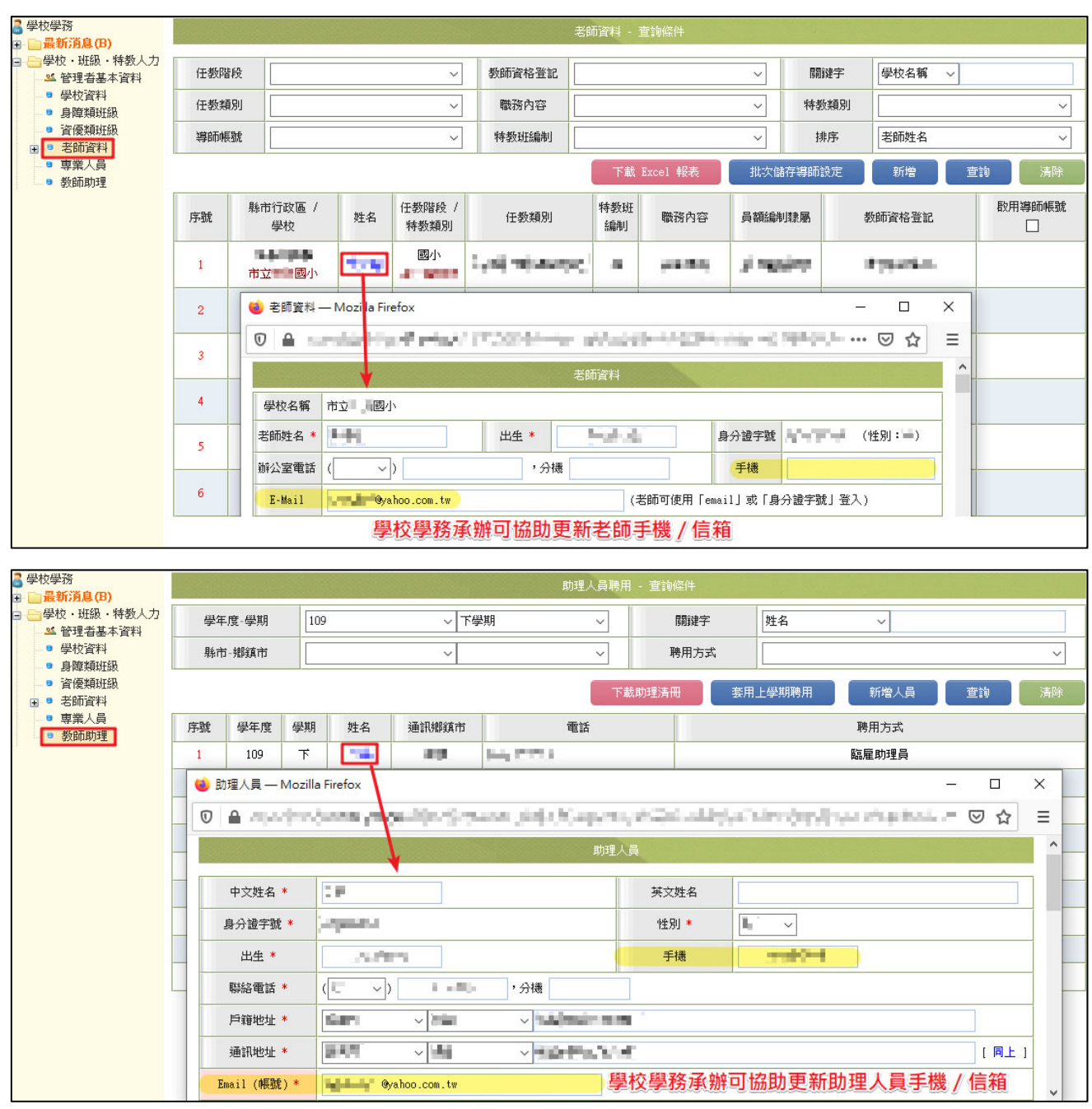

| 局 特教通報管理(局處) ➡ 些 特教通報(教育主管)                       |                                                                                                    |      |       |            |                                       |        | 學校列 | 表 - 查詢條件  |      |    |              |       |    |                     |          |
|---------------------------------------------------|----------------------------------------------------------------------------------------------------|------|-------|------------|---------------------------------------|--------|-----|-----------|------|----|--------------|-------|----|---------------------|----------|
| <ul> <li>□ ● 学校・特教班級</li> <li>● 管轄学校資料</li> </ul> | 駺                                                                                                    | 糸市-鄉 | 鎮市    | 945        | ~ ~                                   | 分類-分類二 |     | ~         | `    | ~  | 關鍵字          | 學校    | ~  |                     |          |
| <ul> <li>● 身障類班型</li> <li>● 身障類設置概況</li> </ul>    |                                                                                                    | 狀態   | 5 A   | f有學校(不含    | 已廢校) ~                                | 偏鄉狀態   | □偏遠 | ◎ □特偏 □   | ]極偏  |    | 排序           | 學校,教育 | 階段 |                     | ~        |
| <ul> <li>資賦類班型</li> <li>資僱類設置概況</li> </ul>        |                                                                                                    |      |       |            |                                       |        |     |           |      |    |              | 新增    | 重  | in I                | 清除       |
| ● 新增班級預估調查<br>■ ● 新增班級預估調查<br>■ ● 特教人力            | Ē                                                                                                    | 茅號   | 縣市    | 鄉鎮市<br>視導區 |                                       | 學校     |     | 分類        | 分類二  |    | 地            | 此     |    | 電使                  | i話<br>i真 |
|                                                   |                                                                                                    | 1    | Mer   | 全區         | 市立                                    | 國小     |     | 國小        | 市立   | 10 | e e fan de s | 64    |    | - 6449<br>- 646 - 6 | 11       |
| <ul> <li>■ 具他業務(一)</li> <li>■ 特教生補助經費</li> </ul>  | □ 其他業務(一)<br>□ 特教生補助經費                                                                                                    |      |       |            |                                       | ×      |     |           |      |    |              |       |    |                     |          |
| ■ ● 學生就業調查 ■ ? 網路操作手冊                             | $[0] \neq m_{2}$ , where the set of the set of |      |       |            |                                       |        |     |           |      |    |              |       |    |                     |          |
|                                                   |                                                                                                    |      |       |            |                                       |        | 學   | 校資料       |      |    |              |       |    |                     | ^        |
|                                                   |                                                                                                    |      | 學校ID  | 204        |                                       | ł      |     |           |      |    |              |       |    |                     |          |
|                                                   |                                                                                                    |      | 學校名和  | 前立 前立      | 國小                                    |        |     |           |      |    |              |       |    |                     |          |
|                                                   | _                                                                                                    |      | 特教承辦人 | 員 姓名       | :•••••••••••••••••••••••••••••••••••• | MAIL:  | 9gm | ail.com 局 | 端可協則 | 力修 | 改學校學初        | 務信箱   |    |                     | _        |

收取簡訊/e-mail,將驗證碼輸入頁面。
 ※驗證碼時效為 20 分鐘,若超過時效,需重新取得驗證碼。

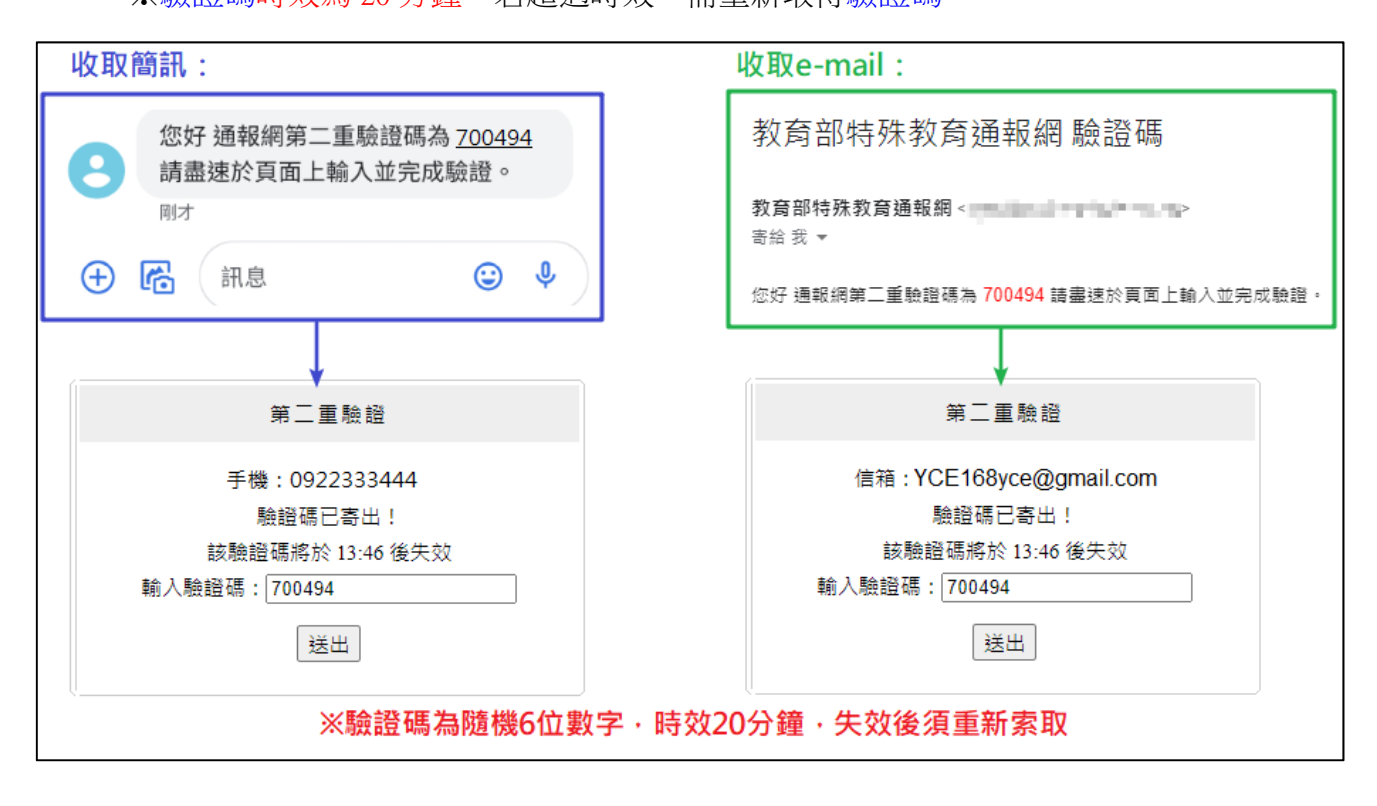

4. 輸入驗證碼,提示更新密碼成功,即可登入系統。

| 初次登錄通報網:                                 | 密碼超過6個月未更新、使用臨時密碼:                                   |
|------------------------------------------|------------------------------------------------------|
| www.set.edu.tw 顯示<br>您的帳號密碼已經完成啟用!<br>確定 | www.set.edu.tw 顯示<br>您的帳號密碼已經更新完成,下次登入時請使用新密碼!<br>確定 |
|                                          |                                                      |

- (三) 忘記密碼功能操作說明
  - 1. 僅提供「學校承辦業務」及「各特教人力身分」使用。
  - 2. 請於登錄口下方點選【忘記密碼】,依序填入下列資訊:
    - (1) 登入身分:下拉式選單,請選擇您的登入身份及權限。
    - (2) 帳號:學校學務請填入學校通報代號;特教人力使用者請填入身分證字號。
    - (3) 身分驗證:依登入身份別不同,呈現不同驗證條件,請填入與通報資料一致的資訊。
      - A. 學校學務:校長、特教組長(學務權限使用者)、學校所在縣市、學校鄉鎮市 (填入與通報基本資料一致的資訊)。

| 忘記密碼                         |                        |  |  |  |
|------------------------------|------------------------|--|--|--|
| 請填入以下資訊,系統會寄送臨時密碼到您的信件或手機。   |                        |  |  |  |
| * 登入身分                       | 學校學務  ▼                |  |  |  |
| * 帳號 (學校通報代號)                |                        |  |  |  |
| * 身分驗證 (通報資料)                |                        |  |  |  |
| 校長                           |                        |  |  |  |
| 特教組長(目前或上任)                  | (學校學務使用者)              |  |  |  |
| 學校所在縣市                       | ▼                      |  |  |  |
| 學校鄉鎮市                        | ▼                      |  |  |  |
| 下列項目擇一輸入:                    |                        |  |  |  |
| E-mail                       |                        |  |  |  |
| ◎ 手機號碼                       |                        |  |  |  |
| 為了您的資料安全性,請填入畫面上隨機產生的安全保護號碼。 |                        |  |  |  |
|                              | 5517 [更换安全保護號碼   語音播放] |  |  |  |
| * 安全保護號碼                     |                        |  |  |  |
| 確認送出                         |                        |  |  |  |

B. 老師(含心評老師、巡迴輔導老師、保育員等):姓名、生日、學歷(填入與通報基本資料一致的資訊)。

| 忘記密碼                         |                        |  |  |  |
|------------------------------|------------------------|--|--|--|
| 諸填入以下資訊,系統會寄送                | 5臨時密碼到您的信件或手機。         |  |  |  |
| * 登入身分                       | 老師                     |  |  |  |
| * 帳號 (身分證字號)                 |                        |  |  |  |
| * 身分驗證 (通報資料)                |                        |  |  |  |
|                              | 姓名                     |  |  |  |
|                              | 生日 (民國日期 YYY/MM/DD)    |  |  |  |
|                              | 學歴    ▼                |  |  |  |
| 下列項目擇一輸入:                    |                        |  |  |  |
| E-mail                       |                        |  |  |  |
| ○ 手機號碼                       |                        |  |  |  |
| 為了您的資料安全性,諸填入畫面上隨機產生的安全保護號碼。 |                        |  |  |  |
|                              | 55.1.7 [更換安全保護號碼 語音播放] |  |  |  |
| * 安全保護號碼                     |                        |  |  |  |
|                              | 確認送出 清除                |  |  |  |

C. 輔導人員(大專校院): 姓名、生日、服務學校通報代碼、學歷(填入與通報 基本資料一致的資訊)。

| 忘記密碼             |                         |
|------------------|-------------------------|
| 諸填入以下資訊,系統會寄送臨時密 | 碼到您的信件或手機。              |
| * 登入身分           | 輔導人員    ▼               |
| * 帳號 (身分證字號)     |                         |
| * 身分驗證 (通報資料)    |                         |
| 姓名               |                         |
| 生日               | (民國日期 YYY/MM/DD)        |
| 服務學校通報代碼         |                         |
| 學歷               | <b>T</b>                |
| 下列項目擇一輸入:        |                         |
| E-mail           |                         |
| ◎ 手機號碼           |                         |
| 為了您的資料安全性,請填入畫面上 | <b>随機產生的安全保護號碼。</b>     |
|                  | 5517 [更換安全保護號碼   語音播放 ] |
| *安全保護號碼          |                         |
|                  | 認送出 清除                  |

D. 專業人員:姓名、生日、地址縣市、地址鄉鎮市、職務內容(填入與通報基本 資料一致的資訊)。

| 忘記密碼                         |                                                                                                    |  |  |  |
|------------------------------|----------------------------------------------------------------------------------------------------|--|--|--|
| 諸填入以下資訊,系統會寄送臨時密碼到您的信件或手機。   |                                                                                                    |  |  |  |
| * 登入身分                       | 専業人員    ▼                                                                                                    |  |  |  |
| * 帳號 (身分證字號)                 |                                                                                                    |  |  |  |
| * 身分驗證 (通報資料)                |                                                                                                    |  |  |  |
| 姓名                           |                                                                                                    |  |  |  |
| 生日                           | (民國日期 YYY/MM/DD)                                                                                              |  |  |  |
| 地址縣市                         | ¥                                                                                                    |  |  |  |
| 地址鄉鎮市                        | ¥                                                                                                    |  |  |  |
| 職務內容                         | ■ 醫師 ■ 物理治療師 ■ 職能治療師                                                                                          |  |  |  |
|                              | □ 語言治療師 □ 社會工作師 □ 臨床心理師                                                                                       |  |  |  |
|                              | ■ 諮商心理師 ■ 職業輔導專業人員 ■ 定向行動專業人員                                                                                 |  |  |  |
|                              | <ul> <li>□ 共枢导業入員</li> <li>□ 報刀即</li> <li>□ 生活報導員</li> <li>□ 就業輔導員</li> <li>□ 住宿生管理員</li> <li>□ 其他</li> </ul> |  |  |  |
| 下列項目揮一輸入:                    |                                                                                                    |  |  |  |
| E-mail                       |                                                                                                    |  |  |  |
| ○ 手機號碼                       |                                                                                                    |  |  |  |
| 為了您的資料安全性,請填入畫面上隨機產生的安全保護號碼。 |                                                                                                    |  |  |  |
| 5                            | 55.1.7 [更換安全保護號碼   語音播放]                                                                                      |  |  |  |
| * 安全保護號碼                     |                                                                                                    |  |  |  |
|                              | 確認送出 清除                                                                                                    |  |  |  |

E. 助理人員:姓名、生日、通訊地址縣市、通訊地址鄉鎮市、學歷(填入與通報 基本資料一致的資訊)。

| 忘記密碼                       |                               |  |  |  |
|----------------------------|-------------------------------|--|--|--|
| 諸填入以下資訊,系統會寄送臨時密碼到您的信件或手機。 |                               |  |  |  |
| * 登入身分                     | 助理人員                          |  |  |  |
| * 帳號 (身分證字號)               |                               |  |  |  |
| * 身分驗證 (通報資料)              |                               |  |  |  |
| 姓名                         |                               |  |  |  |
| 生日                         | (民國日期 YYY/MM/DD)              |  |  |  |
| 通訊地址縣市                     | ▼                             |  |  |  |
| 通訊地址鄉鎮市                    | ▼                             |  |  |  |
| 學歷                         | ◎ 無 ◎ 國小 ◎ 國中 ◎ 高中職 ◎ 大專(含以上) |  |  |  |
| 下列項目擇一輸入:                  |                               |  |  |  |
| E-mail                     |                               |  |  |  |
| ◎ 手機號碼                     |                               |  |  |  |
| 為了您的資料安全性,諸填入畫面上開          | <b>遼</b> 機產生的安全保護號碼。          |  |  |  |
|                            | 55.1.7 [更換安全保護號碼   語音播放 ]     |  |  |  |
| * 安全保護號碼                   |                               |  |  |  |
| 確認送出 清除                    |                               |  |  |  |

F. 學校學務忘記帳號(學校通報代碼)、輔導人員不清楚服務學校通報代碼時:

a. 縣市轄屬學校:請洽貴縣市教育局通報承辦(請參考通報手冊管理端)。

- b. 國教署轄屬學校:請洽國教署特教網路中心(請參考通報手冊管理端)。
- c. 大專校院:請洽大專資源教室輔導老師。
- (4) E-mail 或手機(擇一勾選):請填入與通報資料一致的資訊,系統依輸入信箱或手機號碼傳送臨時密碼。

|                                                          | 老師資料                                               |
|----------------------------------------------------------|----------------------------------------------------|
| 忘記密碼                                                     | 學校名稱 縣立 高中 未填手機資訊,就無法以手機號碼收到臨時密碼                   |
| 諸填入以下資訊,系統會寄送臨時密碼到您的信件或手                                 | 老師姓名 *                                             |
| * 登入身分 老師                                                | 崩公室電話 (                                            |
| * 帳號 (身分證字號)                                             | E-Mail @gmail.com (老師可使用「email」或「身分證字號」登入)         |
| * 身分驗證 (通報資料)                                            | 是否為導師□取用導師帳號 (導師可管理該班學生基本資料) 忘記密碼時,會寄送臨時密碼至該e-mail |
| 姓名                                                       | 職務內容 * 組長兼特数数師 ✓,說明: (選擇「專長借調」和「其他」時請輸入說明)         |
| 生日                                                       | 任数類別 🔷 🚽 列為特数班編制老師數 任数類別二 🗸 🗸                      |
| <ul> <li></li></ul>                                      |                                                    |
| <ul> <li>安全保護號碼</li> <li>目前登録 IP</li> <li>確認法</li> </ul> |                                                    |

(5) 安全保護號碼:填入「安全保護號碼」後,請點選【確認送出】。

- 3. 系統驗證身分無誤後,將寄送一組臨時密碼至您輸入的 Email 或手機。
- 4. 請回到登錄口,於密碼欄位輸入該組臨時密碼。
- 5. 登入後請重新設定一組新密碼。※新密碼不可與前 3 次已設定過的密碼相同。
- 6. 更新密碼後,完成第二重驗證程序,即可登入系統。

| [SET] 教育部特殊教育通報網 臨時密碼                 |  |
|---------------------------------------|--|
| 教育部特殊教育通報網                            |  |
| <sup>寄給 我 ▼</sup> 臨時密碼為               |  |
| ●●●●◎◎◎◎◎◎◎◎◎◎◎◎◎◎◎◎◎◎◎◎◎◎◎◎◎◎◎◎◎◎◎◎◎ |  |
| 您於 2020-03-20 09:39 索取的臨時密碼為          |  |
| 請盡速於特教登錄口密碼欄位輸入後,完成變更密碼。              |  |
| 教育部特殊教育通報網 ( <u>www.set.edu.tw</u> )  |  |
| ∷: 特教資料登錄<br>使用者登入                    |  |
| 帳號                                    |  |
| 密碼 請填入收到的臨時密碼                         |  |
| 662.7                                 |  |
| 驗證碼 換一張圖形驗證碼                          |  |

- (四) 常見問題
  - 1. 我忘記密碼了,可以向誰求助?
    - (1) 特教人力、學校學務承辦:可使用忘記密碼功能,取得臨時密碼。
    - (2)專業人員:除忘記密碼功能外,亦可洽詢轄屬學校主管機關專團服務承辦,管理端 可使用「寄送密碼」功能,將原密碼寄至您的通報信箱。
    - (3)學校學務承辦:除忘記密碼功能外,亦可洽詢轄屬主管機關通報承辦,管理端可協助查詢學校學務帳密。
    - (4)學校子系統(轉銜、特推會等)使用者:請洽詢學校學務承辦協助,於「校內帳號 管理」頁面查看密碼。
  - 進行第二重驗證時,為什麼我沒有顯示手機/信箱?
     未顯示手機/信箱提供勾選,代表您未通報手機/信箱。
  - 進行第二重驗證或使用忘記密碼功能時,手機/信箱是舊的或是未通報,該怎麼辦? 未通報手機/信箱或資料過舊,無法取得驗證碼或臨時密碼時:
    - (1) 老師或助理人員:請洽詢學校學務承辦協助,於「特教人力」更新手機/信箱。
    - (2) 學校學務承辦:請洽詢主管機關承辦協助,於「學校資料」更新信箱。
    - (3)學校子系統(轉銜、特推會等)使用者:請洽詢學校學務承辦協助,於「校內帳號 管理」頁面更新密碼。
  - 進行第二重驗證時,驗證碼失效了,該怎麼辦?
     若超過時效,重新輸入手機/信箱,再次取得驗證碼即可。
  - 我是助理人員,新學期登入時呈現帳密錯誤,無法登入?
     學校端需每學期聘用助理人員,助理人員帳號才會啟用。請確認學校已聘用您,再進行登入(若已索取臨時密碼,請使用臨時密碼登入)。
  - 我是巡輔老師,登入時呈現帳密錯誤,無法登入?
     特教人力權限目前已統一將**信箱或身分證字號**作為帳號;以往的帳號(學校帳號+後4 碼)不提供登入(若已索取臨時密碼,請使用臨時密碼登入)。
  - 7. 使用忘記密碼功能,系統視窗顯示「未建置帳號或身分錯誤」?
    - (1) 若為初次登錄使用者,帳號尚未啟用,帳密均預設為身分證字號,請直接至登錄口 啟用帳號。
    - (2) 非為初次登錄使用者,請確認輸入內容是否與通報資料一致。
      - A. 生日:請採用民國年輸入,YYY/MM/DD(例:071/03/24)。
      - B. 手機: 需輸入與通報資料一致之手機; 另外, 若通報資料內手機號碼含有-符號, 亦會導致無法驗證身分。
      - C. 信箱:需輸入與通報資料一致之信箱。
  - 8. 輸入臨時密碼,卻顯示帳密錯誤?
    - (1) 特教人力權限目前已統一將信箱或身分證字號作為帳號,請確認帳號正確。
    - (2) 臨時密碼由大小寫英文字與數字組成,請確認輸入是否有誤。
      - (例:大寫 O vs 數字 0、大寫 I vs 小寫 1 vs 數字 1)